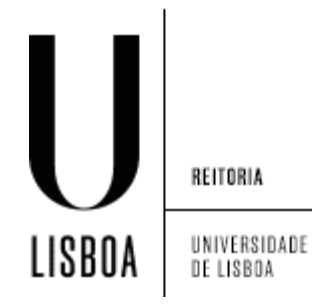

## Manual Configuração Agente *GlobalProtect* para Computadores Windows e/ou MacOS

- 1. Aceder à página https://gp.ulisboa.pt
- 2. Introduzir as suas credencias (user@campus.ul.pt; user@edu.ulisboa.pt;)

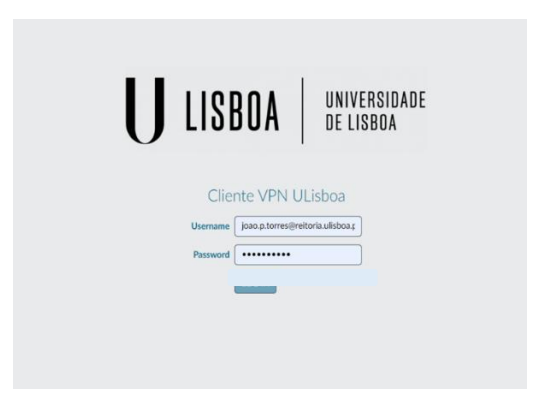

Descarregar o agente de acordo com o vosso Sistema Operativo (Para SO's Linux deve descarregar o agente no seguinte <u>link</u>)

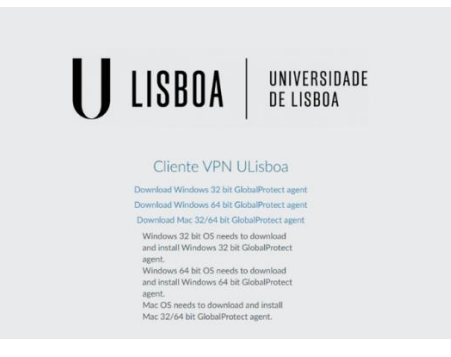

Após descarregar o ficheiro devem executá-lo. (Nota: vai aparecer uma mensagem de aceitar a instalação de um pacote msi)

3. Quando terminar a instalação devemos executar a aplicação que foi instalada.

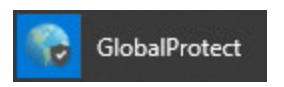

Na caixa onde se solicita o endereço colocar: gp.ulisboa.pt

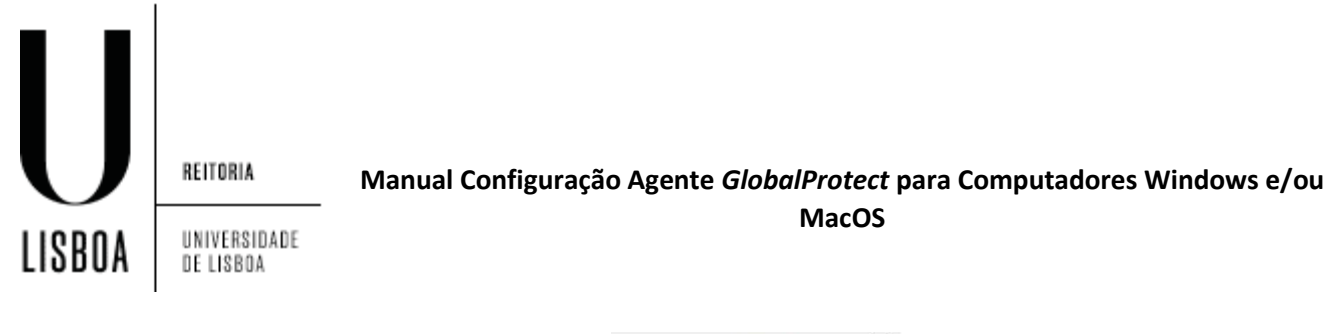

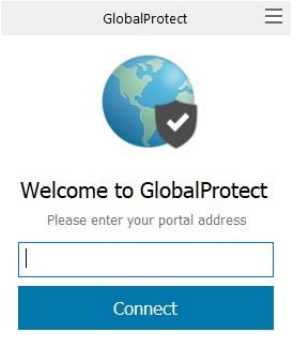

- 4. Deverão introduzir as vossas credencias (user@campus.ul.pt; user@edu.ulisboa.pt)
- 5. Após validação com sucesso deverão ter acesso à rede ULisboa

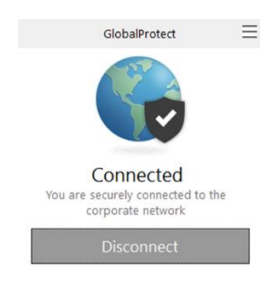